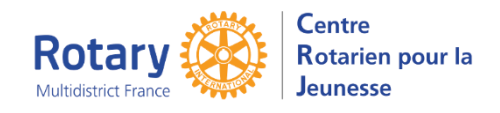

Intranet

## Déposer un document

## Sommaire : liens « cliquables »

| DANS L'INTRANET, MENU « ANNUAIRE (BACK-OFFICE), DOCUMENTS 1                    | I |
|--------------------------------------------------------------------------------|---|
| Dans le répertoire de votre district, vous pouvez organiser ce que vous voulez | 1 |
| Créer un dossier 2                                                             | 2 |
| Ajouter un fichier 2                                                           | 2 |
| Que faire de ce fichier ?                                                      | 2 |

# Dans l'Intranet, menu « Annuaire (back-office), Documents

| ( | -) Menu  | 🔒 Mon profil | 👷 Rappels   | Mes actions  | 📀 Site | e internet |           |             |           |
|---|----------|--------------|-------------|--------------|--------|------------|-----------|-------------|-----------|
|   | Accue    | eil 🖉 ,      | Annuaire    | Actions      |        | Mailing    | Webmestre | Formulaires | Documents |
|   | Contacts | Listes de di | ffusion Exp | port Organiç | jramme | Recherches |           |             |           |

Dans le dossier « Documentation par District », il y a un répertoire par district.

| 🏂 Répertoire précédent 🛛 🧎 | Créer un dossier 📄 Ajout              | er un fichier | 🛅 Dossi   | ers     | Rechercher           |                  |        |
|----------------------------|---------------------------------------|---------------|-----------|---------|----------------------|------------------|--------|
| Arborescence dossiers      | Nom <del>v</del>                      | Description   | Taille    | Туре    | Date de modification | Date de création | Action |
| Documents                  | 🔨 🚞 Documents du 1510                 |               | 2.31 Mo   | Dossier | 16.11.2012 11:04     | 19.09.2012 11:59 | 2 🕯 🗉  |
| 🗄 🧰 01 - Photos            | 🔹 🚞 Documents du 1520                 |               | 3.99 Mo   | Dossier | 16.11.2012 11:05     | 16.11.2012 11:05 | 2 🕯 🗉  |
| AF Inbounds 2018-2019      | 🕐 🚞 Documents du 1640                 |               | 0 Ko      | Dossier | 16.11.2012 11:05     | 16.11.2012 11:05 |        |
|                            | Documents du 1650                     |               | 12.34 Mo  | Dossier | 16.11.2012 11:05     | 16.11.2012 11:05 | R      |
| Documentation par District | 🕂 🖻 Decumente du 1660                 |               | 6.14 Mo   | Deccior | 16 11 2012 10:46     | 16 11 2012 10:46 |        |
| 🗄 🚞 Documentation par pays |                                       |               | 0.14140   | Dossier | 10.11.2012 10.40     | 10.11.2012 10.40 |        |
| E 🛅 Documents du CRJ       | <ul> <li>Documents du 1670</li> </ul> |               | 15.36 Mo  | Dossier | 02.03.2015 17:11     | 16.11.2012 11:06 |        |
| Documents généraux         | Tocuments du 1680                     |               | 0 Ko      | Dossier | 16.11.2012 11:06     | 16.11.2012 11:06 | P 1 1  |
| E ELASH                    | 🍄 🚞 Documents du 1690                 |               | 0 Ko      | Dossier | 16.11.2012 11:06     | 16.11.2012 11:06 | 2 🗊 🗉  |
| E FLASH YEAH               | 🌵 🚞 Documents du 1700                 |               | 0 Ko      | Dossier | 16.11.2012 11:07     | 16.11.2012 11:07 | P 🗊 🖬  |
| i 🚞 JRJ2020                | 🔹 🚞 Documents du 1710                 |               | 7.15 Mo   | Dossier | 16.11.2012 11:07     | 16.11.2012 11:07 | P î 1  |
| El Logos                   | 🕐 🛅 Documents du 1720                 |               | 0 Ko      | Dossier | 16.11.2012 11:07     | 16.11.2012 11:07 | P 🕯 🛙  |
| Modops YEAH                | 🔹 🚞 Documents du 1730                 |               | 0 Ko      | Dossier | 16.11.2012 11:07     | 16.11.2012 11:07 |        |
| 🗄 🛅 Modops YEOhub          | 🔹 🚞 Documents du 1740                 |               | 0 Ko      | Dossier | 16.11.2012 11:07     | 16.11.2012 11:07 |        |
| RYLA 2017                  | 🕆 🗀 Documents du 1750                 |               | 13.07 Ko  | Dossier | 16.11.2012 11:08     | 16.11.2012 11:08 | R TTT  |
|                            | Documents du 1760                     |               | 0 Ko      | Dossier | 16.11.2012 11:08     | 16.11.2012 11:08 |        |
|                            | Documents du 1770                     |               | 889.57 Mo | Dossier | 16.11.2012 10:47     | 16.11.2012 10:47 |        |
|                            | Documents du 1780                     |               | 31.81 Mo  | Dossier | 16.11.2012 11:08     | 16.11.2012 11:08 |        |
|                            | Documents du 1790                     |               | 16.74 Mo  | Dossier | 16.11.2012 11:08     | 16.11.2012 11:08 |        |
|                            | Documents du XXXX                     |               | 0 Ko      | Dossier | 04.09.2024 17:34     | 04.09.2024 17:34 |        |

Dans le répertoire de votre district, vous pouvez organiser ce que vous voulez. Exemples dans « Documents du XXXX »

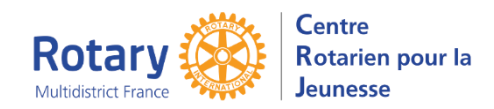

### Intranet

### Déposer un document

| Créer ur    | ו dossi             | er               |                 |                |              |              |             |
|-------------|---------------------|------------------|-----------------|----------------|--------------|--------------|-------------|
| cédent 🛅    | Créer un do         | ossier 🗋 Ajo     | outer un fichie | Dossiers       | Rec          | hercher      |             |
| iers        | Nom 🗸               | Description      | Taille Typ      | e Date de modi | fication     | Date de créa | tion Action |
|             | ~ • •               |                  |                 |                |              |              |             |
| Créer un    | dossier             |                  |                 |                |              |              |             |
| Titre : non | n du dossier        | Descrip          | otion :         | м              | ots-clés : [ |              |             |
| Accès : C   | Pas de re<br>Annule | striction d'accè | s 🔍 Identifié   | ○ Accès limité |              |              |             |

#### Seul le titre est obligatoire.

Pour les dossiers, il est préférable de cliquer sur « Accès : Identifié »

Enregistrez.

### Ajouter un fichier

| 5                    |                              |          |             |  |
|----------------------|------------------------------|----------|-------------|--|
| Créer un dossier     | 🗋 Ajouter un fichier 🕻       | Dossiers | Rechercher  |  |
|                      |                              |          |             |  |
| Ajouter un fichie    | er                           |          |             |  |
| Titre :              | Description :                |          | Mots-clés : |  |
| Fichier : Choisir un | fichier Aucun fichier choisi |          |             |  |
| Enregistrer Ann      | uler                         |          |             |  |
|                      |                              |          |             |  |

Titre : saisissez un titre explicite (Exemple : GF de Robin des Bois)

Description : facultatif si le titre est parlant

### Choisir un fichier : il est recommandé de télécharger des fichiers pdf.

Le nom du fichier ne doit pas contenir des caractères accentués, des espaces et ne pas dépasser 50 caractères. Enregistrez

### Que faire de ce fichier ?

| Nom 🗸               | Description | Taille   | Туре | Date de modification | Date de création | Action |
|---------------------|-------------|----------|------|----------------------|------------------|--------|
| 🔹 📕 Fichier exemple |             | 14.83 Ko | pdf  | 04.09.2024 17:48     | 04.09.2024 17:48 | ľ î :  |

En cliquant sur le nom, on affiche le pdf. Si on a inséré un document Word ou Excel ou autre Powerpoint, on ne peut que l'enregistrer sur son ordinateur.

En cliquant sur le symbole , on peut modifier tout modifier (titre, description, fichier choisi). Si on clique sur la corbeille, on supprime définitivement le document.

En cliquant sur le on peut copier l'adresse de ce fichier :

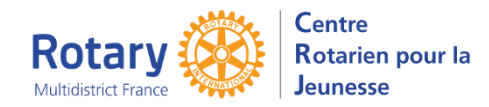

### Déposer un document

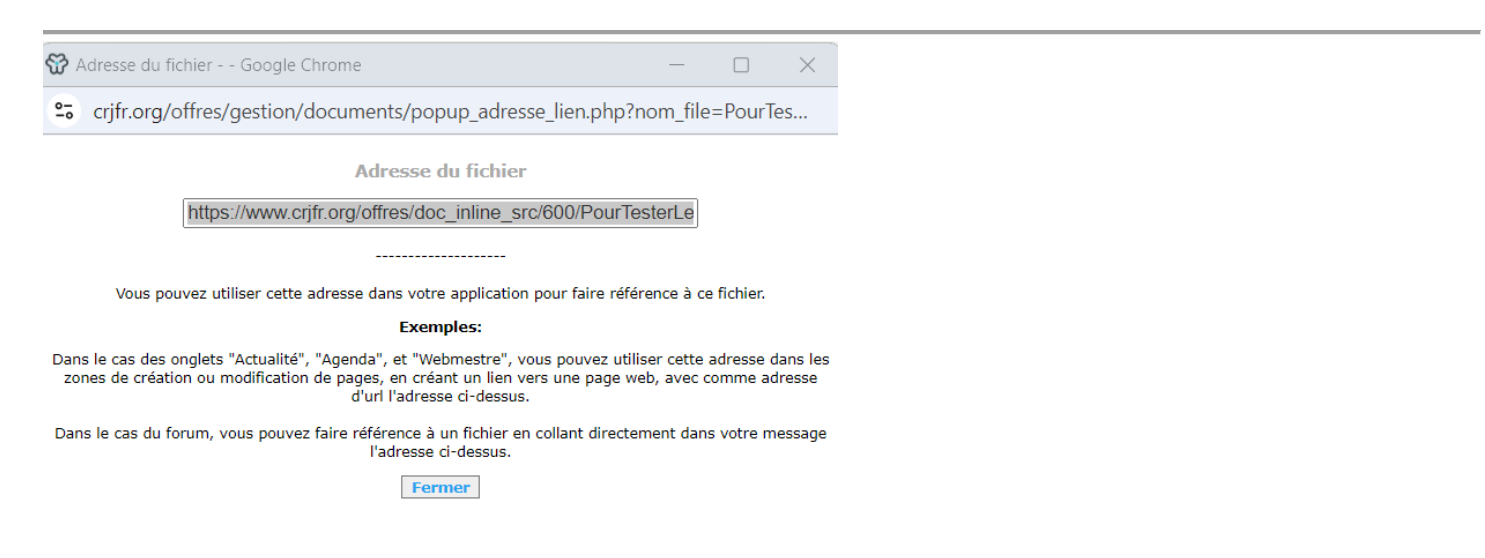

Par exemple, pour l'envoyer dans YEOhub, en insérant un lien dans le « Texte supplémentaire » :

|                   | Texte Sunnlémentaire                                                                                                    |
|-------------------|----------------------------------------------------------------------------------------------------|
|                   | Normal $\Rightarrow$ B I U $\Rightarrow$ $x_2 x^2$ A $3$ $\equiv$ $\equiv$ $\equiv$ $\equiv$ $\equiv$ $\equiv$ $\equiv$ $\equiv$ $\equiv$ $\equiv$ |
| Enter link: https | s://www.crjfr.org/offres/d Save                                                                                                    |

Dans l'exemple, j'ai écrit « Cliquer ici », j'ai sélectionné ces mots et j'ai cliqué sur le symbole de lien.

J'ai copié l'adresse du fichier dans « Enter link ».

Les destinataires du message auront juste à cliquer sur le lien pour ouvrir le document et/ou l'enregistrer sur leur disque.